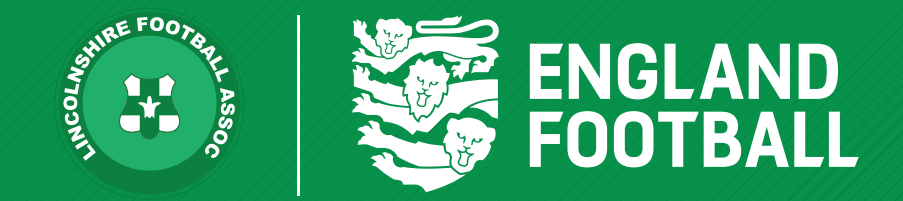

## HOW TO APPROVE OR REJECT A REGISTRATION

'ONE LINCOLNSHIRE COMMUNITY, UNITED AND INSPIRED BY THE POWER OF FOOTBALL'

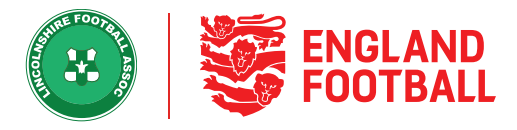

## **APPROVING A REGISTRATION**

**Step one** - Click on Pending Actions, this will show all the players that have been submitted to be registered for their teams.

| Competition<br>Portal | Players              |                     |                 |                               |                                         |                                                                                                    |                              |                |
|-----------------------|----------------------|---------------------|-----------------|-------------------------------|-----------------------------------------|----------------------------------------------------------------------------------------------------|------------------------------|----------------|
| -                     | Al Tayon Pr          | rategutations (0.2) |                 |                               |                                         |                                                                                                    |                              |                |
| Competition A.,       | Q Type Name or FAM I |                     |                 |                               |                                         |                                                                                                    |                              | Approve Action |
|                       | 13 Pending actions   | Apr 1               | Junior I.       | Aspentings 4                  | Sum 1                                   | Competitions 8                                                                                                    | Superind 4                   | 1075           |
| 🗐 Mg Camparith.       |                      | 17<br>Martin        | People Instant  | New Registration              | WID famalities                          | Note Wild fee base larger free likely H.                                                                                           | 25 per 2025<br>4.120 me      | 1              |
| Payers 1              | o 🙃 🏪                | Pi<br>Parage        | Periodication   | Rev Bughtratium<br>1008/08    | WIND South Free                         | <ul> <li>MCD1 WDD1 feer faam companitient (1943 P.,<br/>2072) WDD2 feer faam companitient (1943 P.)</li> </ul>                     | 20 (av 2021)<br>12 (av 2021) | - E            |
|                       | • 😝 🔜                | ja<br>Bija          | People import   | Anna Registration<br>2014/121 | MOD West And<br>MOD West VCS Avertadors | 2010 4000 feet lager caspe dyne (1411 f.,<br>2010 4000 feet lager caspe dyne (1411 f.,<br>2010 4000 feet lager caspe don (1411 fe) | 25. See 2025<br>SAMAR        | 1              |
|                       | • 🥥 🚞                | 28<br>Terrat        | (Andrea longer) | New Registration<br>(2020)08  | WEIG fair of Minnings                   | Jiritz Wild Nechaperteague Open Livitz H.                                                                                          | in na hiti<br>11,000         | L.             |
|                       | • 🥥 🔚                | 20<br>Recent        | (Pending longer | New Regimentan<br>Strategy    | MUCH and Marrier Montelli               | 2023 WERE her Separt segue Open 11x11 F                                                                                            | 21. Sec 2021<br>3. Stor 2021 | 0              |

Step Two - Select the tick box next to the participates name then click "Approve Action"

| Q Type Name or FAN ID | Show Filters (1)   |                             |           |                        | Approve Action |
|-----------------------|--------------------|-----------------------------|-----------|------------------------|----------------|
| 1 Pending action      |                    |                             |           |                        |                |
| Player Name ▲         | Age 🗢 Reg Status 🗢 | Request Type 🖨 Teams        | Divisions | Submitted 🖨            | Info           |
|                       | Pending league     | New Registration<br>6344253 |           | 09 Apr 2021<br>6:21 PM | 00             |

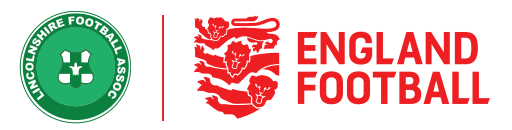

**Step Three** - This will then allow you to back date the players registration before approving it. Do this by clicking on the calendar icon and selecting the date you wish to back date too.

When ready to approve, click Confirm Registration.

| CONFIRM APPROVAL                                                   | × |
|--------------------------------------------------------------------|---|
|                                                                    |   |
| Do you wish to Confirm Registration for:                           |   |
| If required you can backdate the start of this registration below: |   |
| REGISTRATION START DATE                                            |   |
| 21/01/2021                                                         |   |
| CANCEL CONFIRM REGISTRATION                                        |   |

LINCOLNSHIRE FA - 'ONE LINCOLNSHIRE COMMUNITY, UNITED AND INSPIRED BY THE POWER OF FOOTBALL'

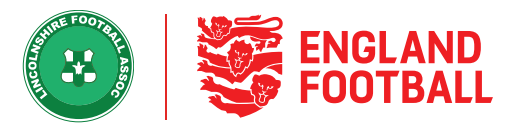

Step Four - The player will now show as a registered player in the correct team

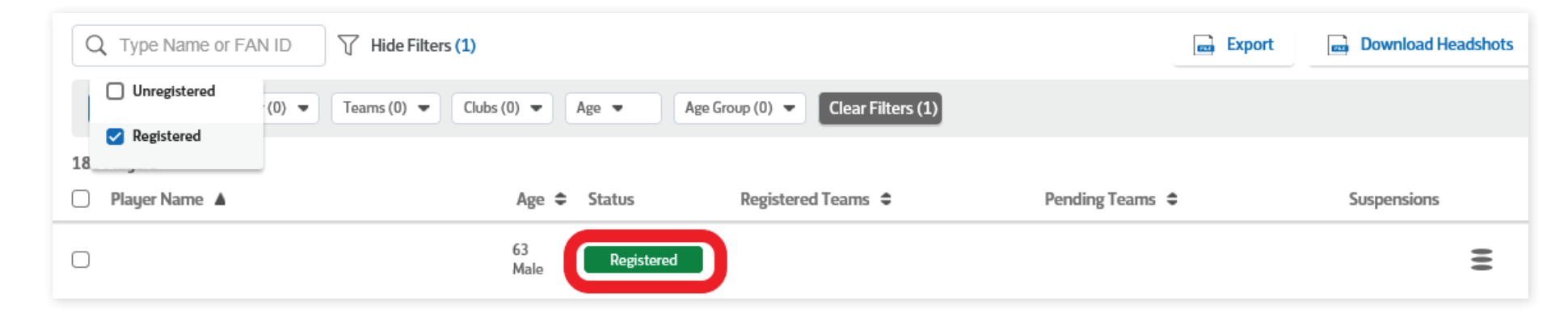

## **REJECTING A REGISTRATION**

**Step one** - To reject the payer, select the player from the pending action screen and click on the reject button.

| Registration Form   |                       |               | NEW RE  | USTRATION #1                                                                                                    | 010950                     | PENDIN   | IC LEAGUE                 |
|---------------------|-----------------------|---------------|---------|----------------------------------------------------------------------------------------------------|----------------------------|----------|---------------------------|
|                     |                       |               | Consent | <ul> <li>(i)</li> <li>(i)</li></ul> | Assigned                   |          | View<br>Player<br>Details |
| Data Approved : TBC |                       |               |         |                                                                                                    | Date Submitted             | 21 Jan 3 | 2021 @ 5:57 #             |
| Approved By: NIA    |                       |               |         |                                                                                                    | Sale<br>B Rep              |          | Martin Wo                 |
| Registering for     |                       |               |         |                                                                                                    | Sob                        |          | e Martin Wo               |
| Registering for     | Registration Status 8 | Competition 8 |         | Competitio                                                                                                    | Sub<br>B Rejection<br>Type |          | ge Martin Wo              |

LINCOLNSHIRE FA - 'ONE LINCOLNSHIRE COMMUNITY, UNITED AND INSPIRED BY THE POWER OF FOOTBALL'

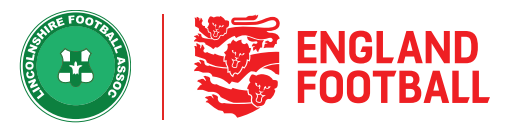

**Step Two** - You will need to give a reason by selecting an option from the default reasons or enter your own reason in the specific rejection reason box. Confirm that you are rejecting this player.

| REJECT NEW REGISTRATION                                                                                                    | × |
|----------------------------------------------------------------------------------------------------|---|
| Are you sure want to reject this pending<br>action?<br>If so, please provide a reason for rejection.<br>You can select from the reasons below and/or type<br>your reason |   |
| DEFAULT REASON<br>Select reason                                                                                                    |   |
| Enter rejection reason                                                                                                    |   |
| CANCEL REJECT REGISTRATION                                                                                                    |   |

**Step Three** - This will turn the player to red and show a rejected status.

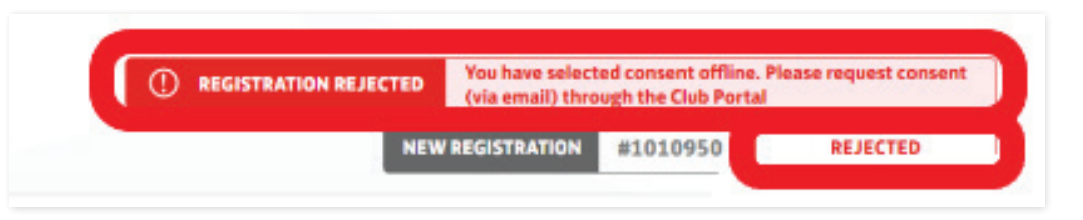

LINCOLNSHIRE FA - 'ONE LINCOLNSHIRE COMMUNITY, UNITED AND INSPIRED BY THE POWER OF FOOTBALL'